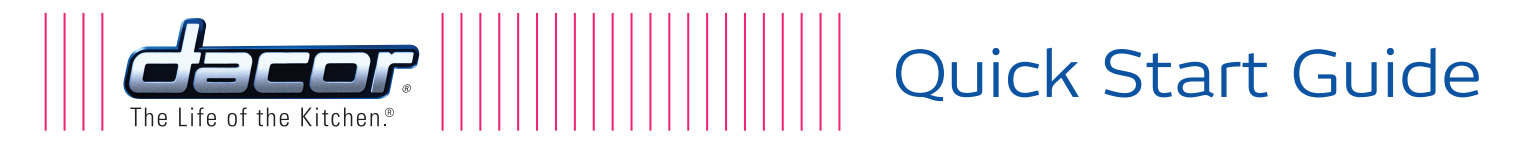

### Discovery<sup>™</sup> iQ Wall Oven

#### Models: DYO130, DYO230, DYOV130 and DYOV230

Thank you for purchasing the Dacor Discovery<sup>™</sup> iQ wall oven. In order for you to get the most from your oven and to take advantage of the Android operating system's capabilities, we want to ensure that your oven has been properly set up and connected to your wireless network.

These steps will help guide you through that process. Since there are many potential screens that might be displayed on your oven after installation, we have described what actions to take based on each screen. Of course, if you have any problems, please contact the Dacor Customer Service Team at (800) 793-0093.

#### Instructions:

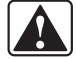

WARNING - This appliance must be installed and grounded according to the included installation instructions prior to use.

**STEP 1** When power to the oven is turned on for the first time, the setup program will run. It begins with WiFi setup. If the WiFi setup screen appears on the touch display, skip to

step 8 of this guide. If the oven home screen appears, go to step 6 of this guide to restart the setup process. If any other screen appears on the display, go to step 2, on the following page, to restart the setup process.

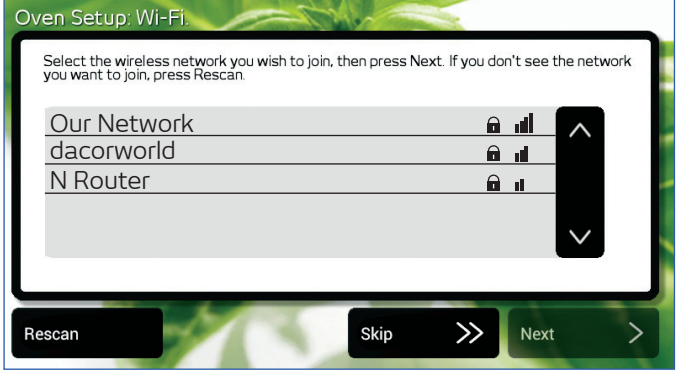

WiFi Setup Screen - Text in gray area will vary. Go to step 8.

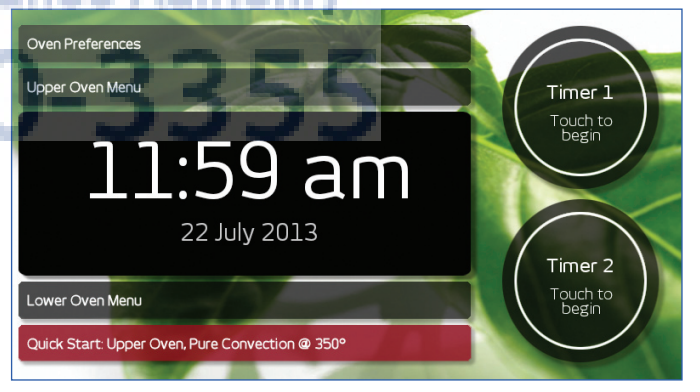

Oven Home Screen, Double Oven - Go to step 6.

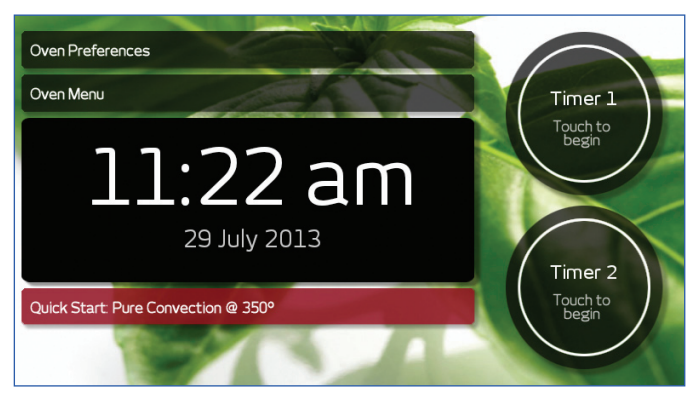

Oven Home Screen, Single Oven - Go to step 6.

**STEP 2** Select the screen that currently appears on the touch display from the pictures shown. Perform the instructions below the picture to perform the setup restart process.

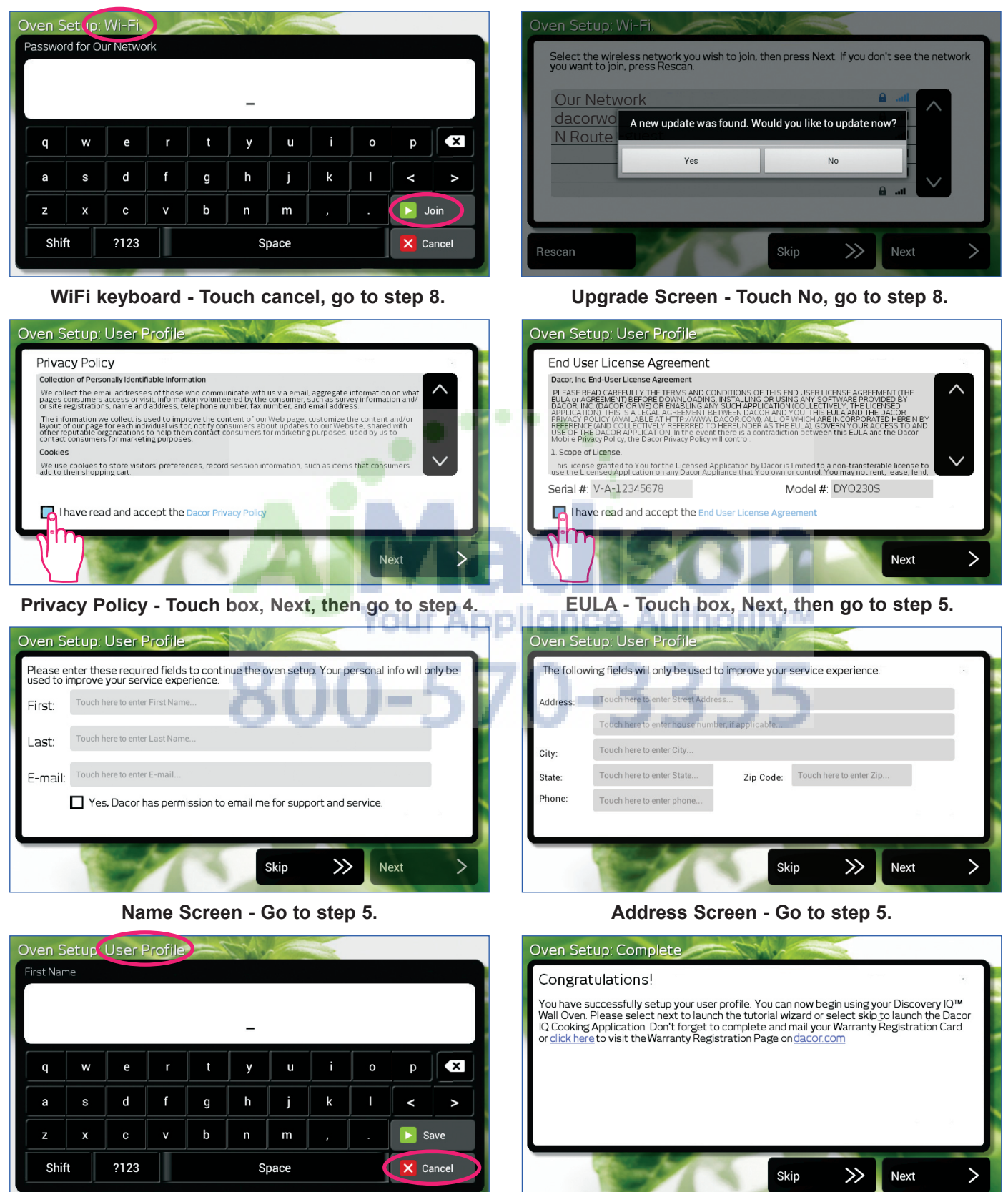

Profile keyboard - Go to step 5.

Congratulations Screen - Go to step 5.

# Quick Start Guide

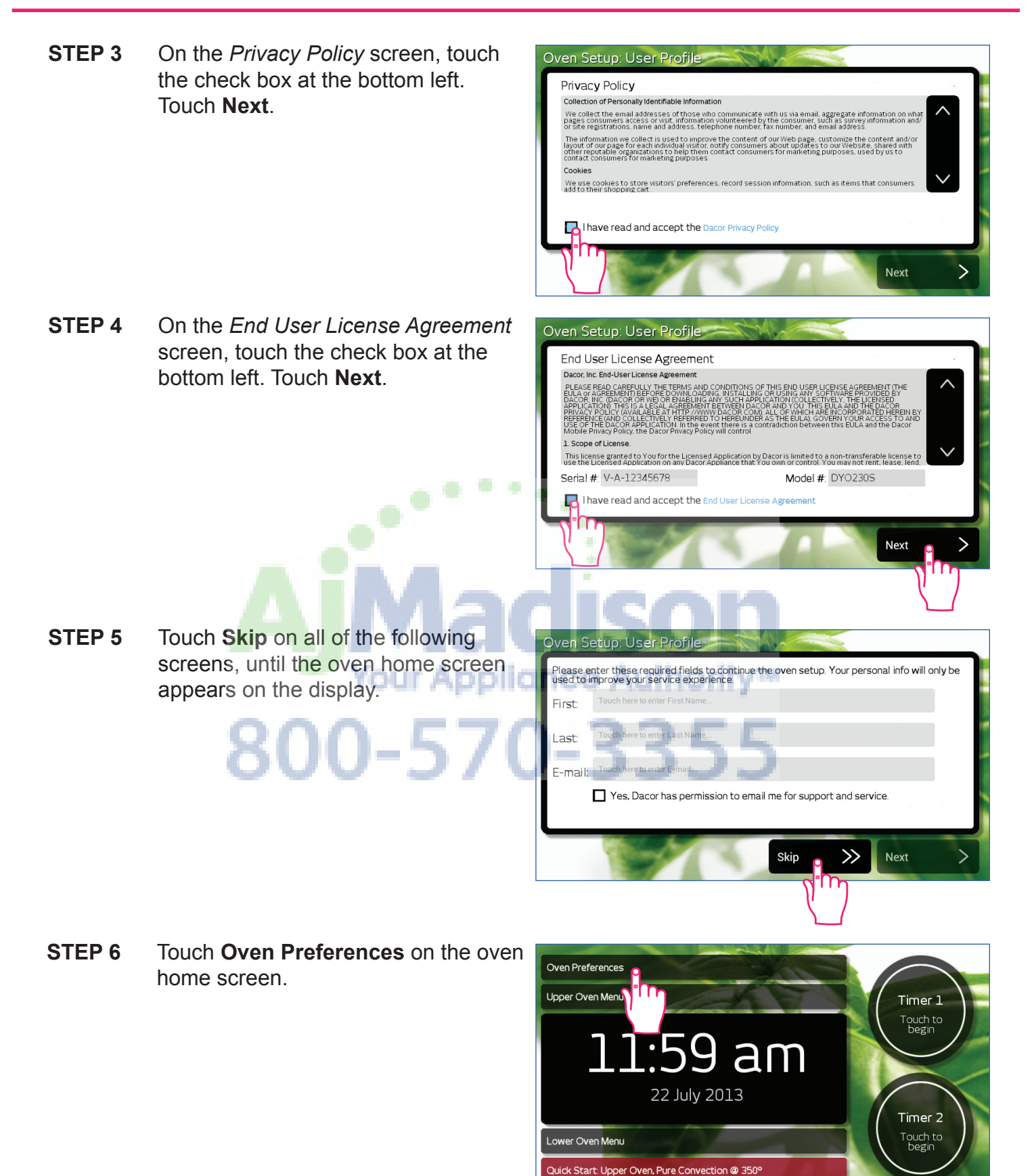

Oven Home Screen -Double Oven shown.

#### Discovery iQ Wall Oven

....

Oven Setup: Wi-Fi.

Our Network dacorworld

N Router

Oven Setup: Wi-F

Shift

21

Password for Our Network

ance Authority™

b

Rescar

STEP 7 The Oven Preferences menu will appear. Use the down (∨) arrow until Oven Setup appears on the display. Touch Oven Setup. It may take 30 to 60 seconds for all of the available wireless networks to appear on the display.

| Unit Settings<br>Energy Saving Mode<br>Quick Start Settings<br>Wifi Settings<br>Remote Settings<br>Oven Setup |              |
|----------------------------------------------------------------------------------------------------|--------------|
| Energy Saving Mode Quick Start Settings Wifi Settings Remote Settings Oven Setup                              |              |
| Quick Start Settings<br>Wifi Settings<br>Remote Settings<br>Oven Setup                                        |              |
| Wifi Settings<br>Remote Settings<br>Oven Setup                                                                |              |
| Remote Settings<br>Oven Setup p                                                                               |              |
| Oven Setup p                                                                                                  |              |
|                                                                                                    |              |
| Tutorial of Tutorial                                                                                          |              |
| About                                                                                                    |              |
|                                                                                                    | $\mathbf{h}$ |

Select the wireless network you wish to join, then press Next. If you don't see the network you want to join, press Rescan.

Skip

Next

0

k

m

Space

×

1

р

>>>

**STEP 8** Touch to select your wireless network, then touch **Next**. If you do not have a wireless network, touch **Skip**.

- STEP 9 If the wireless network selected has a password, a keyboard will appear on the display. Touch the keys on the display to enter the password, then touch Join.
- STEP 10 The oven will check for updates to the system software. If the "Would you like to update now?" prompt appears on the display, touch **Yes** and wait for the software to update. Follow the prompts on the display. After the update is completed, the display will return to the Wifi setup display (shown in step 8).
- Oven Setup: Wi-Fi.

   Select the wireless network you wish to join, then press Next. If you don't see the network you want to join, press Rescan.

   Our Network

   dacorwo

   A new update was found. Would you like to update now?

   N Route

   Yes

   No

   Escan

   Skip

   Next

STEP 11 Touch Next.

# **Quick Start Guide**

Oven Setup: User Profile

Collection of Personally Identifiable Information We collect the email addresses of those who comr pages consumers access or visit, information volunt or site registrations, name and address, telephone

Privacy Policy

STEP 12 Read the Privacy Policy screen, then touch the check box at the bottom left, then touch Next.

box at the bottom left, then touch

STEP 13

STEP 14

Next.

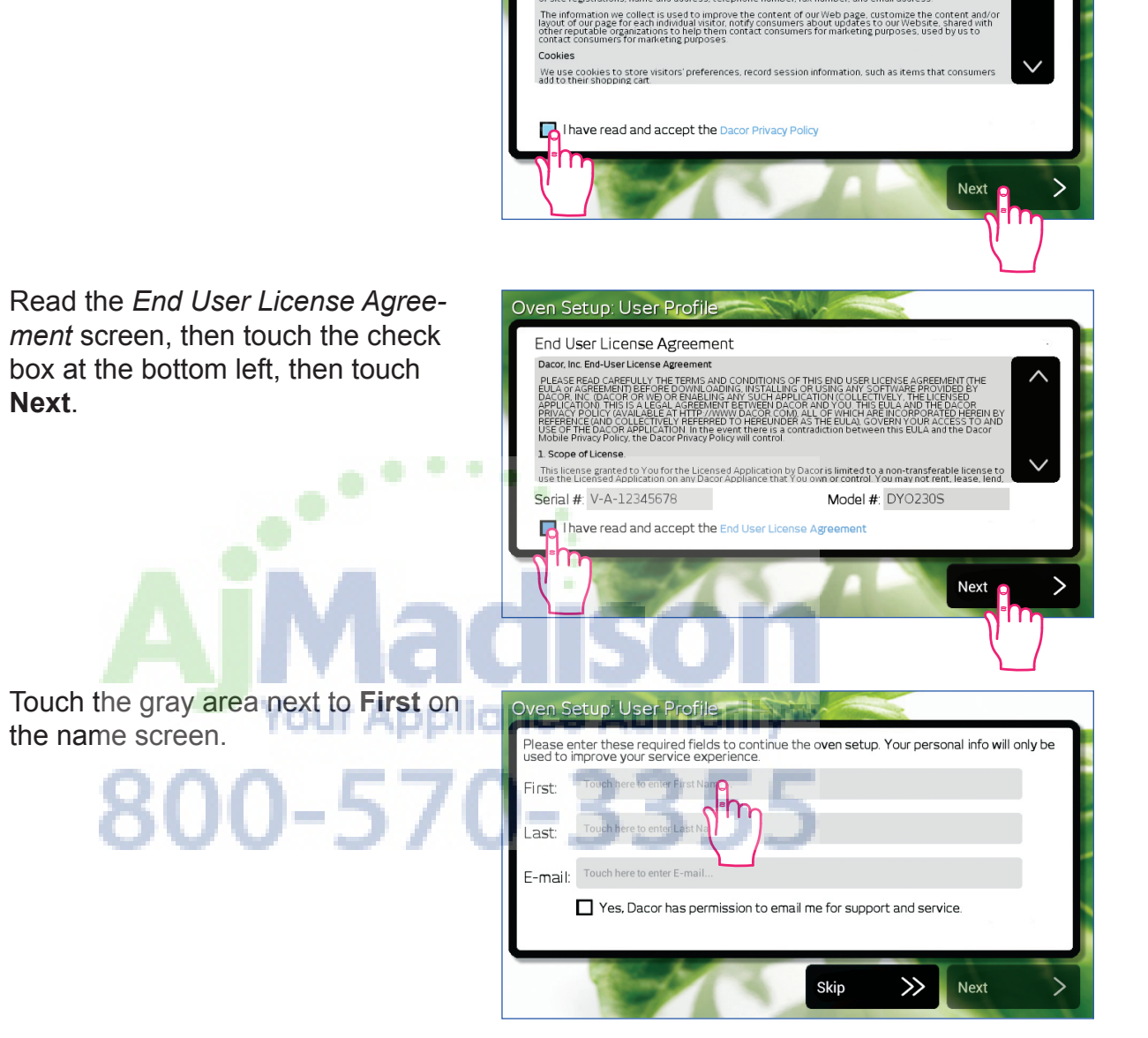

STEP 15 The keyboard screen will appear. Enter your first name using the keys on the screen, then touch Save.

the name screen.

STEP 16 Repeat steps 14 and 15 for your last name and E-mail sections on the name screen, then touch Next. Note: E-mail address is optional.

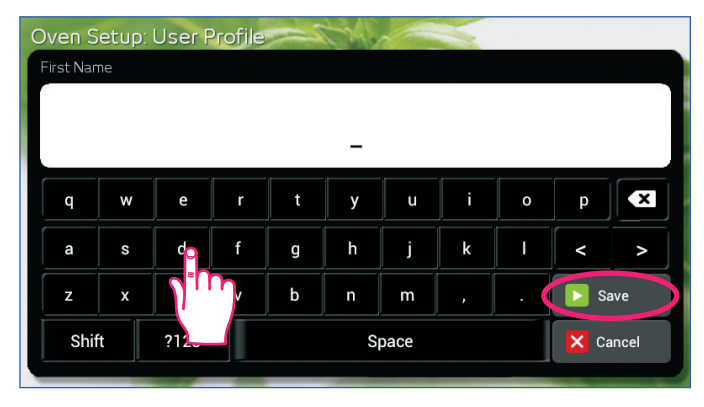

### Discovery iQ Wall Oven

- **STEP 17** Touch the gray area next to **Address** on the address screen.
- Oven Setup: User Profile

   The following fields will only be used to improve your service experience.

   Address:
   Touch here to enter Street Address

   Touch here to enter Street Address

   Touch here to enter City...

   State:
   Touch here to enter State...

   Phone:
   Touch here to enter phone...
- **STEP 18** Enter your address using the keys on the keyboard screen, then touch **Save**.
- **STEP 19** Repeat steps 17 and 18 for your remaining sections on the address screen, then touch **Next**.
- STEP 20 When the Congratulations screen appears, Dacor recommends that you touch Click here to register the warranty for your oven.
- **STEP 21** Touch **Next**. Oven setup is complete.

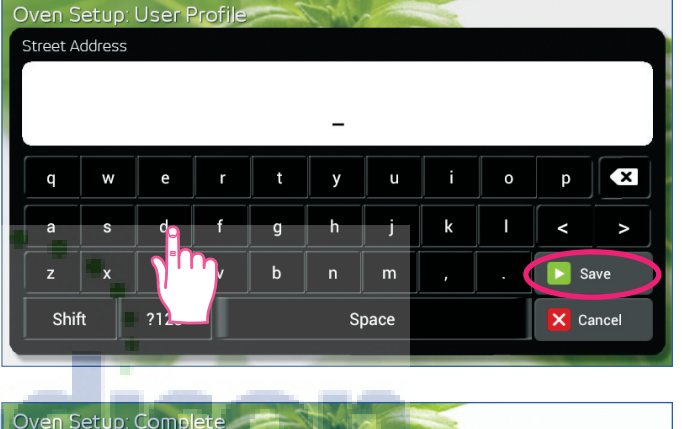

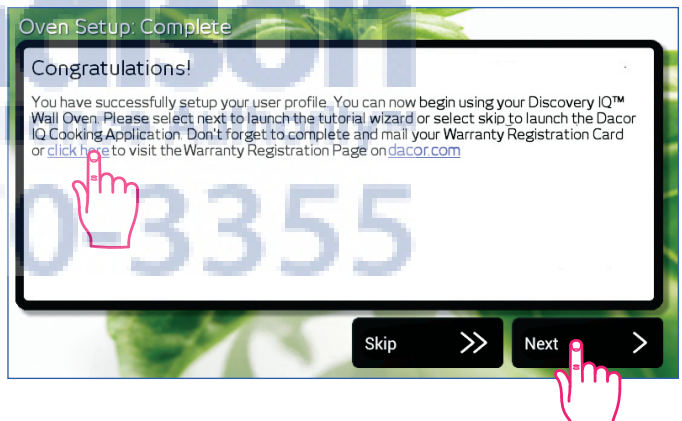

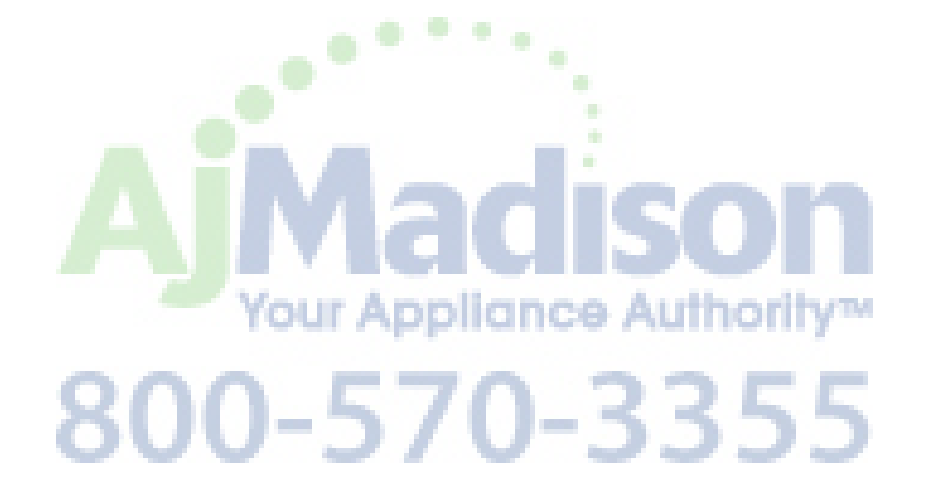

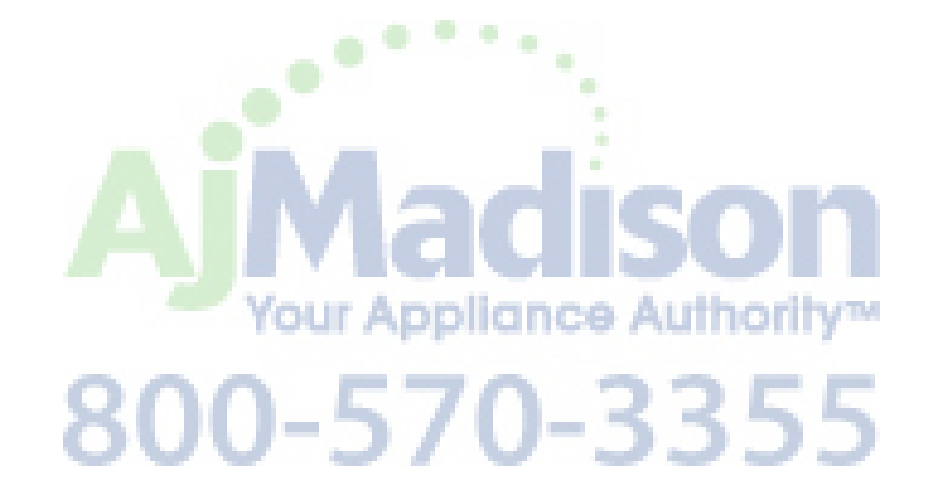

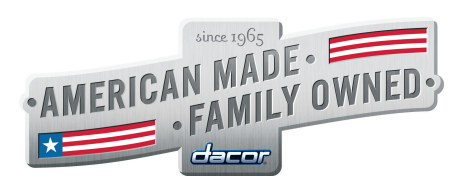

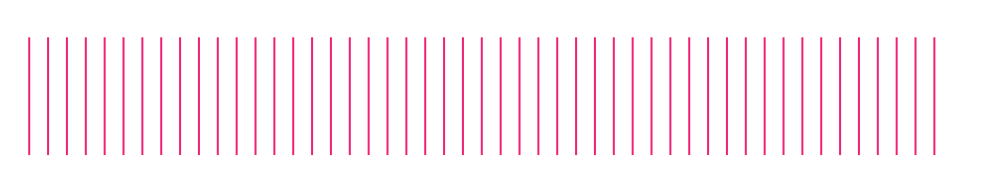

#### Dacor.com